Connexion uniquement sur les navigateurs Chrome ou Mozilla

La connexion à la solution régionale déployée par le GRADeS e-santé est réalisée en deux étapes : l'identification sur le bureau virtuel puis l'accès au service qui vous intéresse.

# 1. AUTHENTIFICATION SUR LE BUREAU VIRTUEL

- Ouvrez le site de la plateforme depuis votre navigateur internet Chrome ou Mozilla : https://www.esante-paysdelaloire.fr/pro/
- Choisissez l'authentification : plusieurs modes d'authentification sont disponibles. Nous vous recommandons d'utiliser l'un des trois moyens, présentés ci-après :

#### **AUTHENTIFICATION PAR E-CPS (CPS DEMATÉRIALISÉE)** ß Je me connecte Cliquez sur le bouton « connexion ». Pro Sante Connect 2.4 Redirigé vers le site national, entrez l'identifiant de votre carte. • Pro Santé Connect e-CPS Entrez le code PIN à 4 chiffres sur l'application de votre smartphone. Authentification par carte à puce ----Vous êtes automatiquement redirigé sur le portail e-santé et connecté. Authentification forte (OTP Identifiant / Mot de pass Si votre carte CPS n'est pas encore paramétrée e-CPS, connectez-vous sur le site https://wallet.esw.esante.gouv.fr/ pour la paramétrer. Je me connecte AUTHENTIFICATION PAR CERTIFICAT CLIENT AVEC VOTRE CARTE CPS Authentification forte par carte à puce e-CPS h.... Cliquez sur le dessin de la carte. $\sim$ tification forte par carte à puce Validez le certificat. Entrez le Code PIN à 4 chiffres de la carte CPS. Authentification forte (OTP) CLIQUEZ POUR DÉMARRER LA LECTURE Cliquez sur Connexion. . Identifiant / Mot de passe AUTHENTIFICATION FORTE PAR OTP MAIL OU OTP SMS A le me connecte Renseignez l'identifiant (prénom.nom) et le mot de passe. Identifian e-CPS Cliquez sur « recevoir mon code », soit par e-mail, soit par SMS. Mot de passe uthentification forte par carte à puce Consultez votre boîte e-mail pour récupérer le code à usage unique envoyé par la . Pour une sécurité optimale, yous allez recevoir un plateforme (ce code est valable 15 minutes). n forte (OTP code par e-mail ou par SMS. Comment voulez-vous recevoir votre code ? Copiez le code et collez-le dans la case « Veuillez rentrer le code reçu par e-mail » ● par SMS ○ par e-mai dentifiant / Mot de pass

# 2. ACCÈS À LA SOLUTION SOUHAITÉE

Une fois authentifié, vous accédez à un certain nombre de services et outils, selon vos habilitations.

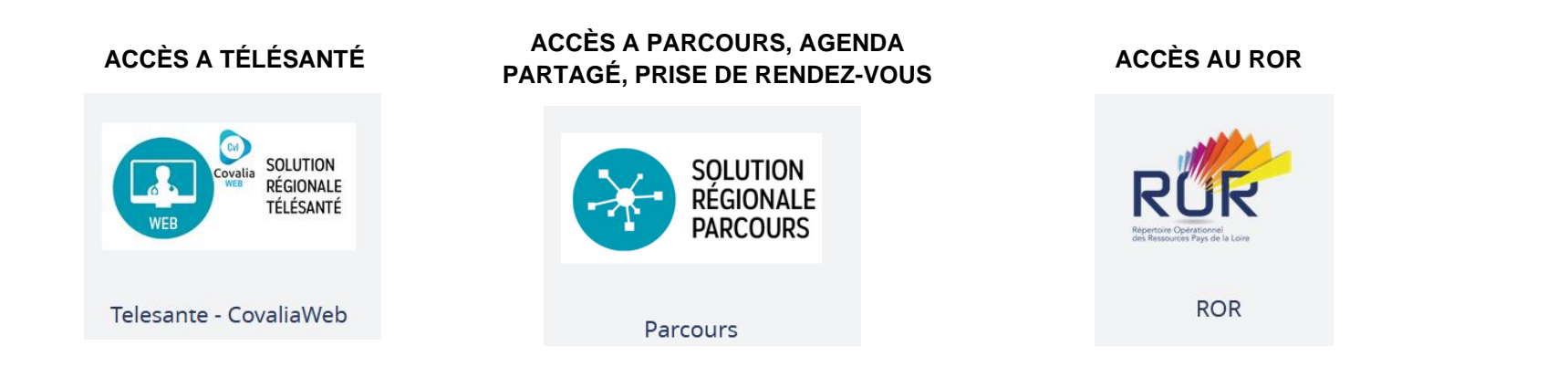

# 3. GESTION DE VOTRE COMPTE SOLUTION RÉGIONALE E-SANTÉ

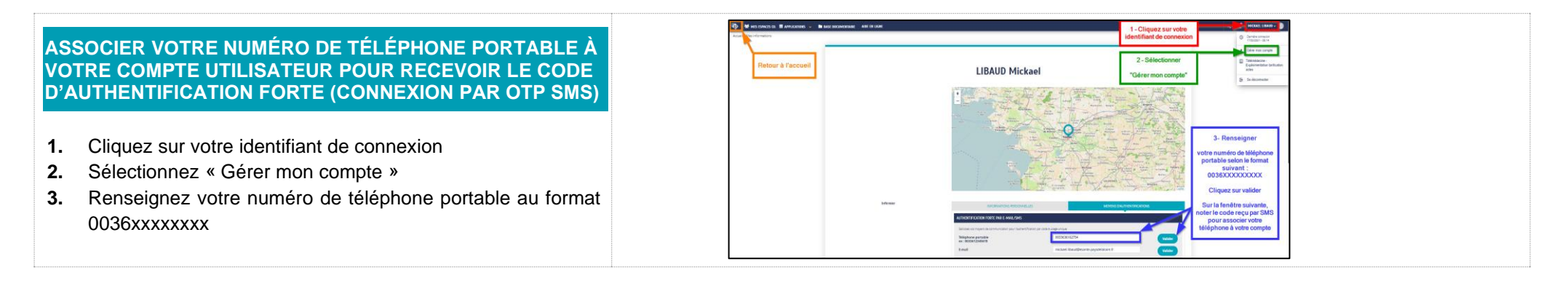

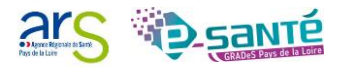

### MODIFICATION DU MOT DE PASSE

- 1. Cliquez sur votre identifiant de connexion
- 2. Sélectionnez gérer mon compte
- **3.** Renseignez votre nouveau mot de passe et confirmez-le (8 caractères minimums : majuscule, minuscule et chiffre)

# ASSOCIER VOTRE CARTE CPS A VOTRE COMPTE

- 1. Cliquez sur votre identifiant de connexion
- 2. Sélectionnez « Gérer mon compte »
- 3. Insérez votre carte CPS et démarrer la lecture
- 4. Entrez votre code porteur et valider

Votre carte est associée à votre compte et vous pouvez désormais vous connecter à la plateforme par carte CPS et cliquant sur « Authentification par certificat client »

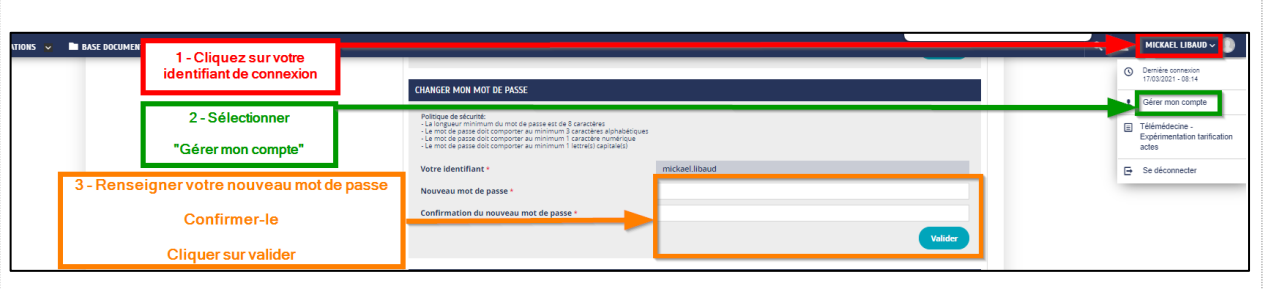

# Med Coderds (1) Med Coderds Indefinition of a coderds of a first of a coderdson Indefinition of a coderd of a first of a coderdson Indefinition of a coderd of a first of a coderdson Indefinition of a coderd of a first of a coderdson Indefinition of a coderd of a first of a coderdson Indefinition of a coderd of a first of a coderdson Indefinition of a coderd of a first of a coderdson Indefinition of a coderd of a first of a coderdson Indefinition of a coderd of a coderdson Indefinition Indefinitio

# **CONTACTS GRADES PAYS DE LA LOIRE**

Parcours : <u>parcours@esante-paysdelaloire.fr</u> / 02 44 76 13 90 ; composez le 2 Télésanté : <u>telesante@esante-paysdelaloire.fr</u> / 02 44 76 13 90 ; composez le 1 ROR : ror.pdl@esante-paysdelaloire.fr / 02 44 76 13 90

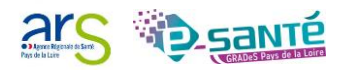

# SOLUTION RÉGIONALE

# **CRÉER UN DOSSIER ET UN RENDEZ-VOUS**

À destination des utilisateurs du parcours EMGT sur les navigateurs Chrome ou Mozilla

# INCLURE UN PATIENT POUR PRENDRE UN RENDEZ-VOUS

Créez un nouveau patient : cliquez sur « inclure un patient »

OU

Sélectionnez le patient en cliquant sur son nom

| <b>* -</b>                                                                              | Rechercher des parcours                                                            | Q 🚢<                                    |
|-----------------------------------------------------------------------------------------|------------------------------------------------------------------------------------|-----------------------------------------|
| <ul> <li>Que activité</li> <li>Listes de travail</li> <li>Inclure un patient</li> </ul> | Mes dossiers                                                                       |                                         |
| 😪 Messagerie instantanée<br>📰 Agenda professionnel                                      | 1 à 2 sur 2 Afficher 100 v items<br>Etat Etat civil<br>agenda210322 Laure (75 ans) | Recher<br>Sexe Correspondances non lues |
|                                                                                         | Loup Patrick (81 ans)                                                              | O <sub>4</sub>                          |
|                                                                                         |                                                                                    |                                         |

# 2

# **RECHERCHER OU CRÉER L'IDENTITÉ DU PATIENT**

Entrez à minima le nom et prénom du patient.

Si le patient n'est pas dans la base : créez une identité, en complétant obligatoirement les données suivantes :

- nom,
- prénom,
- sexe,
- date de naissance,
- Numéro de téléphone portable (obligatoire pour que le patient reçoive la notification de rappel de rendezvous). Si vous ne connaissez pas le téléphone portable du patient indiguez : 0000000000

Puis validez.

La fiche synthèse d'identité s'affiche : cliquez sur « suivant ».

# 3

# **RECUEIL DU CONSENTEMENT**

Validez le recueil du consentement du patient en cliquant sur la croix verte, indiquez la date puis validez.

| lue activité<br>istes de travail<br>nclure un patient | RECHERCHE DIDENTITÉ                                                                                  |                                    | CRÉ |                    | CONSENTEME                                                                  | NTS                       | CRÉATION DU PARCOURS |    |
|-------------------------------------------------------|----------------------------------------------------------------------------------------------------|------------------------------------|-----|--------------------|-----------------------------------------------------------------------------|---------------------------|----------------------|----|
| Ressagerie instantanée<br>Igenda professionnel        | Test apendiz76324 Hanna 🛛 🔧<br>Nom de nailssance*<br>Nom marifal / usage<br>Prénom d'usage*<br>Sexe* | Tesi-agenda210<br>Hanna<br>Péminin | 324 | Autres prénoms (0) | Date de naissance*<br>Lieu de naissance<br>Pays<br>* Commune<br>Code posta* | 2307/1944 00.00<br>FRANCE |                      | ** |
|                                                       | Adresse - (FRANCE)                                                                                   |                                    |     | Reprin             | Informations complementaire<br>Situation de Famille                         | 15                        |                      | •  |
|                                                       | Adresse<br>Première ligne<br>Deuxière ligne<br>Ville<br>Pays                                         | FRANCE                             | RUE |                    |                                                                             | Cases ob                  | ligatoires           |    |
|                                                       | Moyen de contacts<br>Email<br>Téléphane                                                              |                                    |     | ⊖ <b>≅</b>         | Ajouter une adresse                                                         |                           |                      |    |

| Consentement non-obligatoire  Consentement EMGT Nantes Commentaire : | Le patient donne son consentement pour                |               |  |  |
|----------------------------------------------------------------------|-------------------------------------------------------|---------------|--|--|
|                                                                      | Consentement non-obligatoire Consentement EMGT Nantes | Commentaire : |  |  |

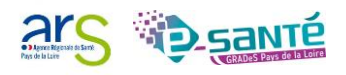

# 4

# ÉQUIPE DE PRISE EN CHARGE

Cliquez sur l'icône de l'équipe de prise en charge.

Ajoutez le groupe local « Equipe Mobile Gériatrique Territoriale Nantes Métropole » pour que l'équipe accède au dossier du patient et aux rendez-vous pris, puis validez.

| 1 à 1 sur 1                                    |                                     |      |  |               |              |                        |
|------------------------------------------------|-------------------------------------|------|--|---------------|--------------|------------------------|
| Nom de l'intervenant<br>Professionnels de l'ar | Profession (spécialités)<br>nnuaire | Rôle |  | Contacter par | Notifier par | Email                  |
| MAUFRAIS LAURE                                 | Agent administratif                 |      |  | Mail          |              | laure.mau<br>paysdelak |
| <                                              |                                     |      |  |               |              | >                      |

# 5

# PRENDRE RENDEZ-VOUS POUR LE PATIENT

#### Cliquez sur :

- 1. prise de RDV,
- 2. nouveau RDV,
- 3. le motif et le site,
- 4. la date et l'heure.

# Le rendez-vous est pris pour votre patient, qui recevra une notification.

Pour échanger ou partager des documents avec l'infirmière de pratique avancée, cliquez sur les boutons messagerie instantanée, documents ou transmissions.

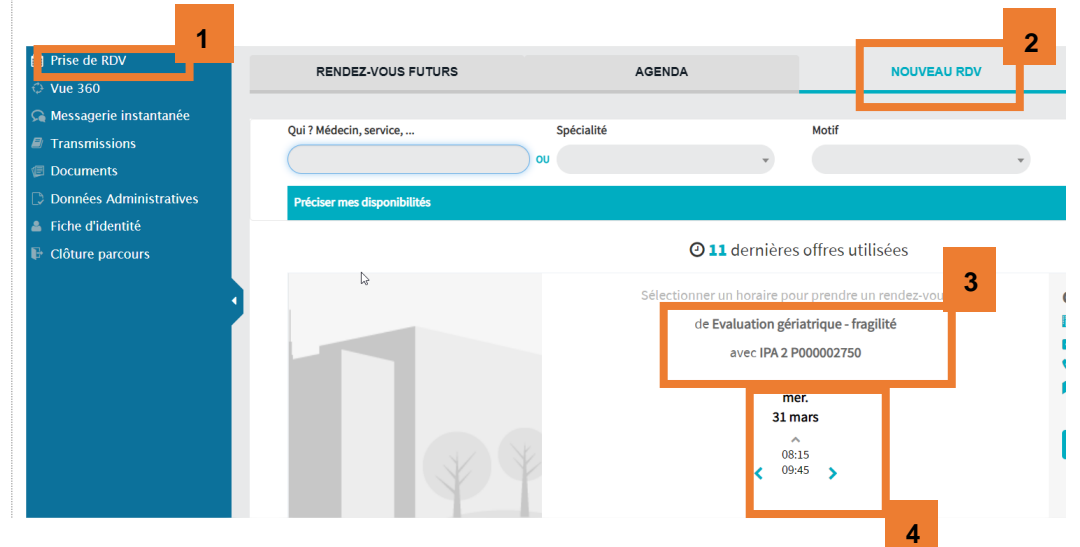

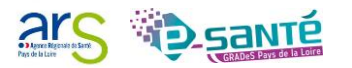

# PARTAGER DES INFORMATIONS AVEC L'IPA

Cette rubrique permet de saisir des observations relatives au suivi de l'usager, comme un carnet de liaison. Lorsqu'un dossier est ouvert, seules les notes concernant le patient sont affichées.

#### Cliquez sur :

6

- 1. Transmissions,
- 2. « + » ajouter une observation,
- 3. rédiger l'observation,
- 4. valider.

### La note est créée.

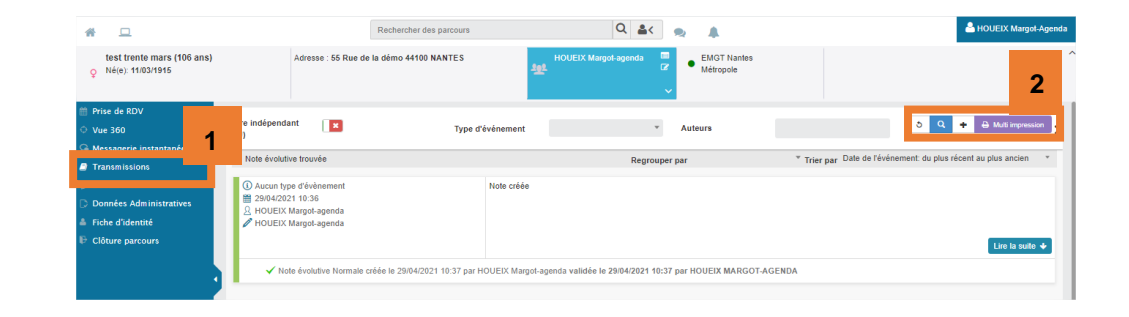

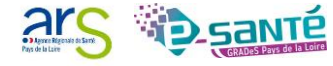